# 2016 年入学 MBA 全国联考报名流程图

## 1. 报名入口

网址为: http://yz.chsi.com.cn/yzwb/

## 1.1 进入研招网报名页面,点击"开始报名"。

| 全国硕士研                                                                                                    | F究生招生考试网上报名                                                                     | 名平台                                                                                                    |
|----------------------------------------------------------------------------------------------------|---------------------------------------------------------------------------------|----------------------------------------------------------------------------------------------------|
| 2<br>正式报名时间为2015年10月10日至10月31<br>考生不必重复报名。                                                                                                    | 016年全国硕士研究生招生考试-正式报名<br>日,每天9:00-22:00。 逾期不再补报,也不得再修改报名信息。引                     | 项报名为有效数据 <b>。</b> 预报名成功的                                                                                                    |
| 1<br>図上咨询(9.21-25)<br>預服名(9.24-27)                                                                                                    | 开始报名       3     4       5       正式报名(10.10-31)     现场确认(由省招办确定)       打印准考证(1) | 6<br>12.14-28) 初试(12.26-27)                                                                                                    |
| 除みただなだ     Subury Constantin     たみただなた     Subury Constantin     Constantin     Constan | 专业目录 帮助中心 管理规定<br>招考公告 报名入口 考生注册<br>统考考生需准备的网报信息<br>推免生请登录推免服务系统报名              | 网报流程图<br>西安理工大学<br>四川理工学院2016年研究生<br>北京工业大学2016MBA热招<br>北京工商大学2016年研招<br>欢迎报考首都体育学院<br>211工程高校北京工业大学<br>2016年专业学位硕士报考指<br>2016年推荐杂试政读研究生 |
| 1 中國 中國 中國 中國 中國 中國 中國 中國 中國 中國 中國 中國 中國                                                                                                    | 院校信息库                                                                           |                                                                                                    |

#### 1.2 登陆或注册学信网账号

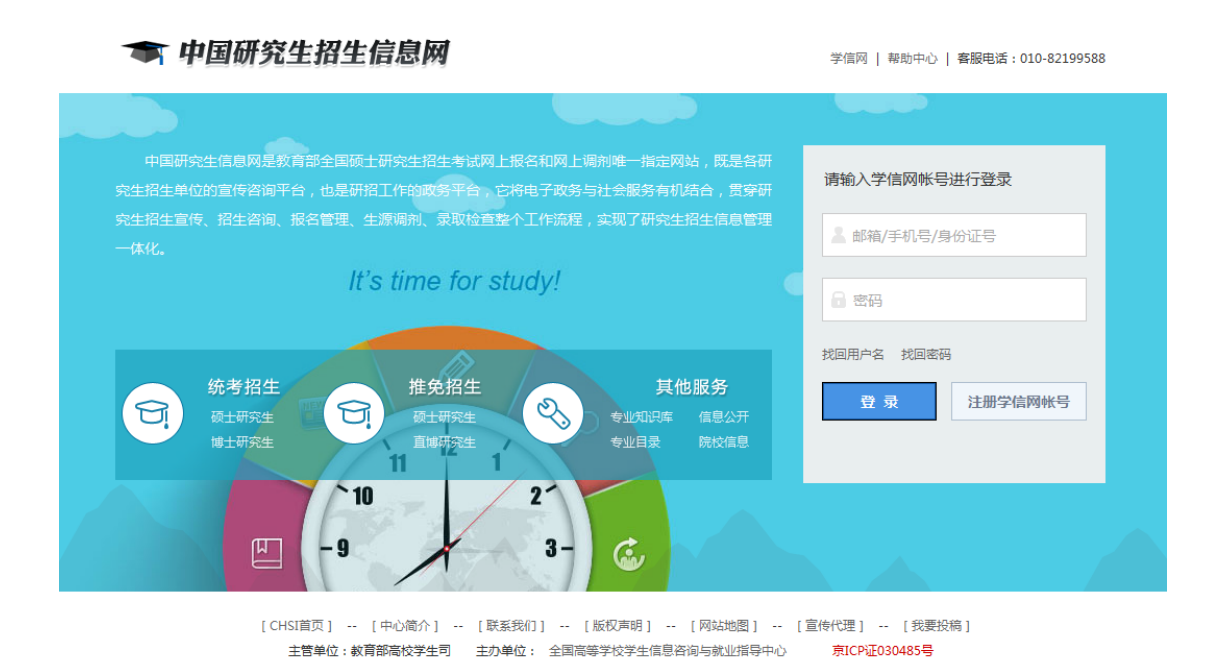

▶ 已有学信网账号的考生可直接登陆,没有学信网账号的同学请先注册学 信网账号。

服务热线:010-82199588

客服邮箱:kefu@chsi.com.cn

承办单位:中国高等教育学生信息网

### 1.3 注册学信网账号

| CHSI 中国高等教育学 | <b>生信息网(学信网)</b> (学信网) (学信网) (学信网) (学信网) (学信网) (学信网) (学信网) (学信句) (学信句) (学 |
|--------------|----------------------------------------------------------------------------------------------------|
|              | 欢迎注册学信网帐号 Ea学信网帐号 立即登录                                                                                                    |
| 欢迎注册学信网帐号!》  | 主册成功后可以使用中国研究生招生信息网及学信网提供的其他服务。( <u>什么是学信网帐号?</u> <u>了解更多</u> )                                                                                                    |
| 手机号 *        |                                                                                                    |
| 校验码 *        | 免费获取                                                                                                    |
| 密码 *         |                                                                                                    |
| 密码确认 *       |                                                                                                    |
| 姓名 *         |                                                                                                    |
| 证件类型 * 居民    | →                                                                                                    |
| 证件号码 *       |                                                                                                    |
| 安全邮箱 *       | sohu邮箱无法接收本网邮件,请使用其他有效邮箱                                                                                                    |
| 密保问题1 * 请说   | A择 ▼ 答案                                                                                                    |
| 密保问题2 * 请说   | A择 ▼ 答案                                                                                                    |
| 密保问题3 * 请说   | A择 ▼ 答案                                                                                                    |
|              | 我已阅读并同意服务条款                                                                                                    |
|              | 立即注册 忘记密码?   忘记用户名?                                                                                                    |

▶ \*为必填项,请各位考生如实填写。

## 2. 填写报名信息

#### 2.1 进入网上报名(统考)

| 一 一 中国研究生招生信息网 · · · · · · · · · · · · · · · · · · ·                                                                                                    |
|----------------------------------------------------------------------------------------------------|
| 统考硕士招生                                                                                                    |
| 网上调查(已开通) 在线咨询 招生专业目录 网报公告 网上报名(已开通) 准考证下载(未开通)                                                                                                    |
| 进入网上调剂 (未开通) 信息公开平台 (已关闭)                                                                                                    |
| 进入网上报名 ( 统考 )                   在线咨询                                                                                                    |
| <b>推免生招生</b><br>网上调查(已开通) 在线咨询 招生专业目录 网上报名(已开通) 复试通知查询 待录取通知查询                                                                                                    |
| 进入推免服务系统 网上调查 在线咨询                                                                                                    |
| 博士招生                                                                                                    |
| 博士目录查询                                                                                                    |
| 注意事項:为了保证负面效果,请使用止8及以上版本的测览器,推荐使用最新版本的止或上式中400%,其它的测觉器可能不能正常使用本系统。          [CHSI首页][中心简介][联系我们][版权声明][网站地图][宣传代理][我要投稿]         主管单位:軟育部高位学生司       主办单位:全国高等学校学生信息咨询与就业指导中心       第CP证030485号         承办单位:中国高等軟育学生信息网       服务持续:010-82199588       客服時報:ketu@chsi.com.cn |

#### 2.2 网上调查

开始报名之前请先进行网上调查,并仔细阅读"需要填写的信息"、"常见问题"及"各单位网报报告":

| 1、阿仁紫岩的時;第一物原始燃着(紫岩数路相双):2013年10月14日~21日3:00~22:00,第二約6月主副列上紫岩:2013年10月10日~31日3:00~22:00。  |
|--------------------------------------------------------------------------------------------|
| 2、现场确认时间:2015年11月12日前,由各省级招办自行确定公布(不含推免生),考生报考信息以现场确认报考点数据为准。                              |
| 3、下载准考证时间( <mark>使用网上最名时注册的用户名密码</mark> 登录研招网后进入网上最名栏目):2015年12月14日-2015年12月28日(24小时开放)。   |
| 4、查看网上报名信息时间:2015年09月24日~2015年11月12日22:00。                                                 |
| 5、网上银名时间段内可填根。棒改银名信息,时段外只能查看信息;请提前准备 <mark>重要堕马始信息</mark> ,如果报名过程中需要棒改信息,建议退出网上银名系统重新登录棒改。 |
| 6、读考生仔细阅读 <mark>常见问题</mark> 以及 <mark>各单位网报公告</mark> ,避免造成无效报名。                             |
| 7、生成报名号后本次报名才为成功(如果选择的报考点需要网上交费,那么交费成功后才算报名成功),请 <b>冲已报名号</b> ,现场输认时提供给报考点。                |
| 8、读考生仔细阅读网报页面提示文字并认真编写选择。                                                                  |
| 9、请牢记学信姆的用户名素码(为置免个人信息遭望,请设置复杂表码并定明修改),后期推考证下载、调剂仍然需要使用。                                   |
| 10、考生可登录学信档理验证本人学籍或学历、学信档率注册与百并不够响网般过程。                                                    |
| 11、每个学信网用户可集级多个统考志愿,无需重要注册,但现场确认时只允许确认一个。推绝生需在 <u>推身服务系统</u> 报名。                           |
|                                                                                            |
| ○ 約有 0 条未送路息!                                                                              |
|                                                                                            |
|                                                                                            |
| <b>网上调音</b> 报名前请先讲行网上调音(大约3-5分钟)。                                                          |
|                                                                                            |
| 网上调查                                                                                       |
|                                                                                            |
| 新聞版名信息                                                                                     |
|                                                                                            |
|                                                                                            |
|                                                                                            |

#### 2.3 新增报名信息

- 完成网上调查后,回到步骤 2.2,点击"新增报名信息"进行报名。请考 生务必仔细阅读以上页面通知!
- ▶ 注意:
  - 1、网上报名时间: 2015 年 10 月 10 日~31 日 9: 00~22: 00。
  - 现场确认具体时间由各省级教育招生考试管理机构根据本地区报考 情况自行确定和公布。

上海现场确认时间和地点:

(1) 确认时间: 2015 年 11 月 7 日 8:30-11:30、12:00-15:00, 地点: 上海市中山北一路 369 号上海财经大学大礼堂,

(2) 确认时间: 2015 年 11 月 8 日-12 日 8:30-11:30、12:00-16:00, 地点: 上海市国定路 777 号上海财经大学育衡楼一楼北侧大厅。

**3**、下载准考证时间(使用网上报名时注册的用户名密码登录研招网后进入网上报名栏目): 2015 年 12 月 14 日~12 月 28 日(24 小时开放)。

4、查看网上报名信息时间:2015年09月24日~2015年11月12日22:00。 5、网上报名时间段内可填报、修改报名信息,时段外只能查看信息;请 提前准备需要填写的信息,如果报名过程中需要修改信息,建议退出网 上报名系统重新登录修改。

6、生成报名号后本次报名才为成功(如果选择的报考点需要网上交费, 那么交费成功后才算报名成功),请牢记报名号,现场确认时提供给报考 点。

**7**、请牢记学信网的用户名密码(为避免个人信息泄露,请设置复杂密码 并定期修改),后期准考证下载、调剂仍然需要使用。

8、考生可登录学信档案验证本人学籍或学历,学信档案注册与否并不影响网报过程。

9、每个学信网用户可填报多个统考志愿,无需重复注册,但现场确认时 只允许确认一个。

## 2.4 阅读网上报名公告

| H2 & 2020     M2 ± 80.0000       1. PLE \$80.0000     - Subscription (State State                                                   |                               |                                                                                                    |
|----------------------------------------------------------------------------------------------------|-------------------------------|----------------------------------------------------------------------------------------------------|
| 1. PL SARAS     Subattery table table ta                    | 报名流程                          | 网上报名公告                                                                                                    |
| 2. Nakstarken         Image: Image: Imag                          | 1、网上 擬名公告                     | 全部动士研究生招生考试是国家教育考试,考生在报名前应认真调读《2016年全国硕士研究生招生工作管理规定》《2016年全国硕士研究生招生考试公告》以及省级教育招生考试管理则将印招生单位发布的相关<br>招考信息。                                                          |
|                                                                                                    | 2、阅读考试录谱书                     | 還記守法。這次守悟是对每一位考生的基本要求,对在研究主招往考试中违反考试管理规定和考预记律的考生,一律按《国家教育考试违规处理办法》(教育部分第3月)等有关规定产命处理。考生违规纸件弊                                                                       |
| - 4. 國等人國意     - 4. 國等人國意     - 4. 國等人國意     - 4. 國等人國意     - 4. 國等人國意     - 4. 國等人國意     - 4. 國等人國意     - 4. 國際各位國意士國家主席著實現意     - 5. 所有對加時先生相主考试的考生用意著《考生城南省达州花市)(現上開設时地方用意题印机为以同)。儘     - 也考生外心从真阅说,则重茁订。     - 7. 总需要加強     - 6. 会理關於理論     - 6. 会理關於理論     - 6. 会理關於理論     - 7. 必需要加     - 6. 会理關於理論     - 7. 必需要加     - 7. 必需要加     - 7. 必需用     - 7. 必需用     - 7. 如需用     - 7. 必需用     - 7. 必需用     - 7. 必需用     - 7. 必需用     - 7. 必需用     - 7. 必需用     - 7. 必需用     - 7. 必需用     - 7. 必需用     - 7. 必需用     - 7. 必需用     - 7. 必需用     - 7. 必需用     - 7. 必需用     - 7. 必需用     - 7. 必需用     - 7. 必需用     - 7. 必需用     - 7. 必需用     - 7. 必需用     - 7. 必需用     - 7. 如     - 7. 如     - | • 3、选择报考的单位                   | 事实特记入《国家教育考试者生饭曾始紧》。根据《中华人民共和国附进想正案(介)》,在法律规定的国家考试中,组织作弊约行为,为他人实施组织作弊提供作弊器材或者其他帮助的行为,为实施考试作弊行<br>为。由他人时决于集曲者接触集试的试验。 等案的行为,代替他人证表计他上代赞自己的加密试验师先起转换印刷法,在半部门评估法学们严谨。 |
|                                                                                                    | <ul> <li>4、填写个人信意1</li> </ul> | ·····································                                                                                                    |
|                                                                                                    | ● 5、填写个人信意2                   |                                                                                                    |
| 7. 法捐除考试         新成20年           8. 代引得解放集         新成20年           9. 代引编解放集         10. 学習学巧妙址结果                                                                                                    | 6、选择振筹的专业                     |                                                                                                    |
|                                                                                                    | • 7、选择振考点                     | eddastr                                                                                                    |
| P. 元成語名     10、学辑学校的组织集                                                                                                    | • 8、校对编报信息                    |                                                                                                    |
| 10、华蓥学历经到体展                                                                                                    | • 9、完成振名                      |                                                                                                    |
|                                                                                                    | 10、学籍学历校验结果                   |                                                                                                    |
|                                                                                                    | 2144-15VF1                    |                                                                                                    |
|                                                                                                    | 予照相案<br>株式本人学所(学語)信務及         |                                                                                                    |

▶ 仔细阅读教育部公告后点击"阅读完毕"。

### 2.5 阅读考生诚信考试承诺书

|                               |                                                                                                    | HOME I |
|-------------------------------|----------------------------------------------------------------------------------------------------|--------|
| 报名流程                          | 考生诚信考试承诺书                                                                                                    |        |
| <ul> <li>1、同上振名公告</li> </ul>  | 我是参加2016年全国6日研究主团在考试的学生。我已以真现给《2016年全国6日研究主团经工作管理规论》、《国家教育考试者规划量为达少以及追求教育经生考试室程则均均控主单位发布的担关语考虑意<br>我已通过了解,根据《中华人民共和国标志将正案(九)》,在法律收定的国家考试中,组织作弊的行为,为他人实施组织作弊提供作弊器材试着其他指数的行为,力定施考试作弊行为,内能人亦法出版或者提供考 |        |
| ● 2、國政和政府語书                   | 试的试题、答案的行为,代替他人或者让他人代替自己参加考试的行为部行触犯别法。                                                                                                    |        |
| • 3、选择很考的单位                   | 我却避牙道:<br>一、保证在网上探名和现场编队时推交真实、准确的探索信息和告诉材料。如提供虚似、错误信息或声遣作者,本人承担由此造成的一切后果。                                                                                                    |        |
| • 4、增写个人信息1                   | 二、自觉御从考试组织管理部门的统一安排,接受监考人员的管理、监督和检查。                                                                                                    |        |
| 5、嬪写个人信息2                     | 三、自然遭守相形法律和考试起律、考场规则,诚信考试,不作弊。                                                                                                    |        |
| • 6、选择报考的专业                   |                                                                                                    |        |
| • 7、选择报考点                     | HC(0) <b>400</b>                                                                                                    |        |
| • 8、校对编报信息                    |                                                                                                    |        |
| 9、完成报名                        |                                                                                                    |        |
| 10、学籍学历校验结果                   |                                                                                                    |        |
| <b>学信档案</b><br>核对本人学历(学編) 信息及 |                                                                                                    |        |

▶ 仔细阅读考试承诺书,待"同意"按键亮起后点击"同意"。

#### 2.6 选择报考单位

| 报名流程                                                              | 选择报考报生单位以及考试方式、专项计划                                                                                                    |
|-------------------------------------------------------------------|----------------------------------------------------------------------------------------------------|
| <ul> <li>1、网上报名公告</li> <li>2、阅读考试美诺书</li> </ul>                   | 新生産役。(上海市 マ)[上海和社大学 マ](15第1年公式市場内)                                                                                                 |
| • 3、选择服考的单位                                                       | 参議方式: 1 宮澤英原寺 💙 当後会議方式的を図けた的第三に以及英語                                                                                                |
| • 4、填写个人偏思1                                                       | ★初計刻:   元                                                                                                    |
| • 5、填写个人做思2                                                       | T-2                                                                                                    |
| • 6、选择报考的专业                                                       |                                                                                                    |
| • 7、选择报考点                                                         | 招生单位周振公告[上海财经大学]                                                                                                    |
| · · · · · · · · · · · · · · · · · · ·                             |                                                                                                    |
| <ul> <li>8、校对填报信息</li> <li>0、中世紀年</li> </ul>                      | 622 X6B6                                                                                                    |
| <ul> <li>8、校对填报集息</li> <li>9、完成服名</li> <li>10、定額次历代除法票</li> </ul> |                                                                                                    |
| <ul> <li>6、校对填限信息</li> <li>9、完成报名</li> <li>10、学編学历校验结束</li> </ul> | 6週         花を紛ら           上海航空大学共子2014年現土研究主組生展系工作的公告         2015-09-18           上上海航空大学共子2015年現土研究主組生展系工作的公告         2014-10-11 |

- ▶ 招生单位选择"上海市"及"上海财经大学"。
- ▶ 考试方式选择"管理类联考"。
- ▶ 专项计划选择"无"。
- ➤ 招生单位、报考点、考试方式不可修改,请考生仔细阅读页面文字并认 真填写选择。

#### 2.7 填写个人信息1

| 当前用户名:                        |                                                                               |
|-------------------------------|-------------------------------------------------------------------------------|
|                               | 端写个人信息("为必斯项)注意:在输入曲字或字理时,请使用手指字符,否则可能会造成服装失败。                                |
| 报名流程                          | 名词解释: <u>字世 - 手角</u>                                                          |
| <ul> <li>1、网上报名公告</li> </ul>  | 报考点、报考单位、考试方式不可能改,如果项目有主意事项,就接着俘页面将显示提示信息,请参考编写选择                             |
| • 2、阅读考试承诺书                   | *考生姓名: 此位信息未得于实名注册,如肯读 <mark>语点此给改</mark> ,注意退出系统且关闭浏览器重新登录生效)                |
| • 3、选择报考的单位                   | *姓名拼音:                                                                        |
| ● 4、填写个人信息1                   | "证件类型:(居民身份证))(此信息未源于实名注册,如有很有 <mark>点比熔改</mark> ,注意遗出系绘且关闭浏览器重新登录主效)         |
| <ul> <li>5、填写个人信息2</li> </ul> | *证件号码: (此信息来源于实名主册,不可修改,如证件号码填写编码,请重新主册学信码账号)                                 |
| ● 6、选择报考的专业                   | <ul> <li>現役軍人:</li> <li>建取役軍人</li> </ul>                                      |
| • 7、选择报考点                     | * 考生民能: [                                                                     |
| • 8、校对填报信息                    | * 有生性别:                                                                       |
| <ul> <li>9、完成报名</li> </ul>    |                                                                               |
| 10、学籍学历校验结果                   | * 水注面吸注 <sup>● ##024+**</sup> ◆ * 考生直讯协议: * 考生直讯协议: X内生 接收录取通知书统社。内生 公须高次准确描写 |
|                               | " 創建始時间:                                                                      |
| 学信档案                          | * 固定电话:                                                                       |
| 核对本人学历(学籍)信息及                 | *移动电话: 此信息来源于实私主册,如雷修改,诸迈回 <mark>实名主册</mark> 进行修改,修改后需进出系统关闭划线器重新显录主效)        |
| 毕业证照片 点击进入                    | *电子信箱:                                                                        |
|                               | *为生未源:一语选择                                                                    |
|                               | * 戰場最后学历的学习形式: [一續选择                                                          |
|                               | <ul> <li>● 最后学历: 一緒志程 ×</li> </ul>                                            |
|                               | 毕业证书编号: 自量生态须称写,(问题录学信告实验证本人学籍或学历)                                            |
|                               | * 鉄陽最后学所的评址年月: 2016 マ 年 07 マ 月                                                |

▶ \*为必填项,请各位考生根据个人情况如实填写。

▶ "考生来源"请选择"其他在职人员"。

学位证书编号填写规范: 按学位证书上的"证书编号"填写,高职高专、普通全日制应届本科和成人 应届本科毕业生不填;国外留学生请注明"留学生"字样。(最多输入18字 节的字符)

▶ 报考类别为定向就业和非定向就业。

定向就业:即针对报考普通在职班、在职国际班和金融投资班的考生。 非定向就业:即针对报考全日制班的考生。

## 2.8 填写个人信息 2

| 🧢 2016年全国硕                                       |                                                                 | 上报名平台                      |                                               |      |
|--------------------------------------------------|-----------------------------------------------------------------|----------------------------|-----------------------------------------------|------|
| <b>当前用户名:</b>                                    |                                                                 |                            |                                               |      |
| 报名流程                                             | 第5个人最宽:(*为必如页) <b>注意:在输入机</b><br>*考生籍贯:                         | 12-成2481,清景用丰美字符,沉积问题:<br> | 治滅痛殺失敗                                        |      |
| <ul> <li>2、阅读韦试承诺书</li> <li>3、伪语常书的单位</li> </ul> | <ul> <li>户口所在地:,</li> <li>户口所在地详细地址:</li> <li>出生抽查表:</li> </ul> |                            |                                               |      |
| <ul> <li>4、填写个人信息1</li> <li>5、填写个人信息2</li> </ul> | * 既在学习成工作单位:                                                    |                            |                                               |      |
| <ul> <li>6、选择报考的专业</li> <li>7、选择报考点</li> </ul>   | * 考生档案所在单位名称:<br>* 考生档案所在单位地址:                                  |                            |                                               |      |
| <ul> <li>8、校过簿报编章</li> <li>9、完成报名</li> </ul>     | *考主检察所在单位曲编:<br>*词时间地间原因形过何种间歇成处分:                              |                            | Ç                                             |      |
| 10、学籍学历校验结果                                      | *考生作弊儀兒:                                                        |                            | Ç                                             |      |
| 学信档案                                             | 考生报名时如实编写参加普通和成人高                                               | 等学校招生考试、全国硕士研究生招生考试。       | 、高等教育自学考试等国家教育考试过程中作弊情况。《項写何时、何地、参加何种考试、作弊事实》 |      |
| 核对本人学历(学羅)信息及                                    | 家庭主要派员 (必填,所有字数)101—起最多                                         | 200个 塗型 的字符)               |                                               |      |
| 毕业证据片直击进入                                        | 姓名                                                              | 与本人关系                      | 在博樂位工作/任傅聪玲                                   | 联系电话 |
|                                                  |                                                                 |                            |                                               |      |
|                                                  | 学习与工作经历(高中毕业后起)( <del>公顷。所作</del>                               | 序数加到 - 起最多200个 室立 的字符,请称   | Ruf#2)                                        |      |

▶ \*为必填项,请各位考生根据个人情况如实填写。

#### 2.9 选择报考专业

- ▶ "报考院系所名称"选择"(015)商学院"。
- ▶ "报考专业"选择"(125100)(专业学位)工商管理"。
- ▶ "研究方向"入学一年以后方可选择,报考阶段可随意选择。
- 考生可根据自身情况在"考试科目"内选择"(199)管理类联考综合能力(203)
   日语(-)无(--)无"或"(199)管理类联考综合能力(204)英语二(-)
   无(--)无"。

#### 2.10 选择报考点

|                                                                                                    |                                                                                                    | MUNT I RE |
|----------------------------------------------------------------------------------------------------|----------------------------------------------------------------------------------------------------|-----------|
| 报名流程                                                                                                    | 请选择报考点所在省市及报考点名称<br>(通行通明生现得当时运营生和用的规模公共工会导致是无知)                                                                                                    |           |
| <ol> <li>中二四金公司</li> <li>周二四金公司</li> <li>周二四公司</li> <li>周二四公司</li> <li>周二四公司</li> <li>周二四公司</li> <li>周二四公司</li> <li>周二公司</li> <li>周二公司</li> <li>周二公司</li> <li>周二公司</li> <li>周二公司</li> <li>周二公司</li> <li>周二公司</li></ol> | 線令市均Q運動曲線を向所性性機能管理的「DQ」。後分級用機器を用いり換出管理的「DQ用機以後。<br>2015年4月時期代生命管理的「<br>服者の所在版作。(金(ホン・・・・・・・・・・・・・・・・・・・・・・・・・・・・・・・・・・・                                                                           |           |
| 8、1021換損信息<br>9、売点股名<br>10、半編字历92888業                                                                                                    | 及項指導<br>1. 由于网络环境的系统联合地,这些事件后,通数心律将称号为方案。<br>2. 网络内约斯马拉达南美国的生地位,考试力论面相可能的力,我行动和美国化力,这种有利用的一种利用的全部将至当这首都出了原系。<br>3. 探索派的后,不能将有些实现者,消费主要型选择,以简称会心的影响如果。<br>4. 探考尔的显现在确认为时点可以出示,是将将为必须多于和运行思想可加可能公案。 |           |
| 学编档案<br>依对本人学历(学籍)信息及<br>证照片 <u>点击进入</u>                                                                                                    |                                                                                                    |           |

▶ 报考点选择:我校在各省市的报考点安排可在研招网"网报公告"中查询省市招办和报名点的网上报名公告(http://yz.chsi.com.cn/sswbgg/)。上海市教育考试院指定我校在上海市的报考点为上海财经大学(报名点代码:3109)。考生须选择工作或户口所在地省级教育招生考试管理机构指定的报考点考点办理网上报名。报名与考试必须是同一地点。

## 2.11 校对填报信息

| 🗬 2016年全国硕                      | 上研究生招生专试           | 网上很名平台                                                                                                    |                                                                                                    | No. No. No. No. No. No. No. No. No. No. |      |
|---------------------------------|--------------------|----------------------------------------------------------------------------------------------------|----------------------------------------------------------------------------------------------------|-----------------------------------------|------|
| 当前用户名:                          |                    |                                                                                                    |                                                                                                    | 2000年1 / 3                              | 小田田子 |
| 报名流程                            |                    | 核对编程量<br>请按要育团、本人<br>凡不按公告要求报名                                                                                                    | 息后,输入按验得,并点击页面下方按钮,才能生成报名号,完成增报工作。<br>所在地省型教育招生考试管理机构,接考点以及报考招生单位的间上公告要。<br>问题的意义道,提供或有理点性信息面击成不能考试成复试的,后果由考生<br>进步的计算他有正式可能。根本的有一些现实了可是如 | *探名,<br>本人承担。                           |      |
| <ul> <li>1、网上报名公告</li> </ul>    |                    |                                                                                                    | 相關內認用記念的現代的 探雪記念 兰兹文不可移议                                                                                                    |                                         |      |
|                                 | 报考点代码              |                                                                                                    | 考生採名号                                                                                                    | 下一步主或报名号                                |      |
| <ul> <li>2、阅读考试承诺书</li> </ul>   | 考生姓名               |                                                                                                    | 考生姓名拼音                                                                                                    |                                         |      |
|                                 | 证件类型               |                                                                                                    | 证件号码                                                                                                    |                                         |      |
| 3、18排他用台3种位2                    | 出生日期               |                                                                                                    | 民族码                                                                                                    |                                         |      |
| <ul> <li>4、语写个人信号1</li> </ul>   | 性别吗                |                                                                                                    | 婚姻状况码                                                                                                    |                                         |      |
|                                 | 現役军人码              |                                                                                                    | 政治面貌码                                                                                                    |                                         |      |
| <ul> <li>5、填写个人信息2</li> </ul>   | 籍贾所在地              | and the second second se                                                                                                    |                                                                                                    |                                         |      |
|                                 | 户口所在地              |                                                                                                    |                                                                                                    |                                         |      |
| • 6、选择报考的专业                     | 户口所在地详细地址          |                                                                                                    |                                                                                                    |                                         |      |
| <ol> <li>i=4240+6-45</li> </ol> | 出生地                |                                                                                                    |                                                                                                    |                                         |      |
| 1. TZIAIRAPS                    | 现在学习或工作单位          |                                                                                                    |                                                                                                    |                                         |      |
| <ul> <li>8、株式植物信息</li> </ul>    | 通讯地址               |                                                                                                    |                                                                                                    |                                         |      |
|                                 | 由环始编码              |                                                                                                    | 联系电话                                                                                                    |                                         |      |
| <ul> <li>9、完成报名</li> </ul>      | 移动电话               |                                                                                                    |                                                                                                    |                                         |      |
|                                 | 电子信箱               |                                                                                                    | 最后毕业年月                                                                                                    |                                         |      |
| ◎ 10、学籍学历校验结果                   | 取得最后学历的学习形式        | Construction of the second second sec |                                                                                                    |                                         |      |
|                                 | 最后学历码              |                                                                                                    | 最后学历证书编号                                                                                                    |                                         |      |
|                                 | 注册学号               |                                                                                                    |                                                                                                    |                                         |      |
| and shade                       | 最后学位码              |                                                                                                    | 最后学位证书编号                                                                                                    |                                         |      |
| 子信白菜                            | 毕业学校代码             |                                                                                                    | 毕业专业名称                                                                                                    |                                         |      |
| 核对本人学历(学語)信意及                   | 考生来源码              | Constant of                                                                                                    | 报考高房间                                                                                                    |                                         |      |
| 毕业证照片点击进入                       | 考生档案所在地            |                                                                                                    |                                                                                                    |                                         |      |
|                                 | 室向就让单位所在地          |                                                                                                    |                                                                                                    |                                         |      |
|                                 | startstell Lee I/v |                                                                                                    |                                                                                                    |                                         |      |

▶ 请确认选填信息正确无误,报考信息一旦提交不可修改。

#### 2.12 完成报名

| 各自意弊写成功! 整新旗名号是: 「「」」」」 論中記!<br>初於验息集構員日白言重新是字規厚系以成書。<br>「常備問約用中高音時仍方是他个人意意想意, 論论是其命证明并定例感念),起期重考证下载、 開約仍然需要使用。<br>下载明上指念意思念前许在2014年11月1日21: 00時光闲,下载的POP中下方有量要用小名,建论下载编存。<br>提供名信意思道面,请自辞名信率私总者近面面在上方的"他比量学" 他比希说,并关闭将有相听说说面。<br>要要的信意点,请此并名信事新以研究研究量要很是否非优得改,最计得名信意以阅扬编以时为准。 |
|----------------------------------------------------------------------------------------------------|
| 学常同的国内市高田市市和市场市场高高。<br>学常同的国内市高田市内建築作人员意思此器,读取置复杂密码并至网络拉约,既和集争设计数、编档的达案要使用。<br>下载码上报名信息均能将在2015年11月12日221 00時光闲,下载的POOR中下方有量用用件名,建议下载保存。<br>据名信息地源,请在报名信息形成是否页面在上方的"忠王是荣"忠王乐帆,并关闭所有相关的资源。<br>要更改造意,请在报名信重新从带闭间省页量很很名不快得改,最终很名信意以成场确认时为道。                                       |
| 下载调止报名造意功能特在2013年11月1日212104時天闲,下载的1000中下方有量要用一名,建议下载保存。<br>据名信息地源,请在指名征承后点击四面在上方的"走出提条"走出系统,并关闭将有相关浏览器。<br>摸要的信息点,通出上系统回重新从研阅网络四量使服名系统接动,最终接名信意以说场确认时方准。                                                                                                    |
| 要要改造想,请愿出干纬后重新从带招同首而且来报名干纬银衣,最终很名信意以成场编认时为准。                                                                                                    |
|                                                                                                    |
| SATHET FALLER F, BOOMERFALLER S, SAMELT NYCH NY, SAMELOR SHEROOR S<br>FERBRAILER FLEUN 200410                                                                                                    |
| NUMBER- N GALERENNERGERENNERGERENNERGERENGENERGERENGENERGERENGENERGERENGENERGERENGENERGERENGENERGERENGENERGEREN                                                                                                    |
|                                                                                                    |
|                                                                                                    |
|                                                                                                    |

- ▶ 点击"下载报名信息表"可下载 PDF 格式的报名信息表。
- ▶ 查看及下载网上报名信息将在 2015 年 11 月 12 日 22:00 关闭。
- > 学籍学历校验结果请三日后重新登录网报系统查看。
- 如报考点开通了网上支付,则必须选择网上交费方能完成硕士研究生报名, 否则此次报名数据无效。
- ▶ 选择上海财经大学考点(报考点代码: 3109)的考生须于 2015 年 11 月 1 日 8:00 至 6 日 8:00 前 通 过 网 银 支 付 报 考 费 , 支 付 地 址 : http://gs.shufe.edu.cn/PayFee。

#### 2.13 学籍学历校验结果

| 前用户名:                                        |                                                                                                    |                                                                                                    |       |               |                   |               |              |                 | 支着已海经注意 | 5 |
|----------------------------------------------|----------------------------------------------------------------------------------------------------|----------------------------------------------------------------------------------------------------|-------|---------------|-------------------|---------------|--------------|-----------------|---------|---|
| 报名流程                                         |                                                                                                    | 关于学历(学籍)校验的说明                                                                                                    |       |               |                   |               |              |                 |         |   |
| 1、同款款高部公告                                    | 1、学历(学籍)校验由学(由阿<br>否一款。                                                                                                    | 1、学师(学藝)松祉由学语同免费提供,们用未把给考生在同上报私系统中道写的学师(学藝)信息与全国高等教育学历(学藝)电子主由教師是<br>第一款。                                                                                   |       |               |                   |               |              |                 |         |   |
| • 2、阅读考试录谱书                                  | 2、 考生可通i3学信档嘉根实                                                                                                    | 2、 考生可通过学说指整相关本人的学历(学種)信息, 如有疑问, 语历时与此即实校学種学历管理部门即系。                                                                                                    |       |               |                   |               |              |                 |         |   |
| * 3、选择报告的单位                                  | 3、量子等所(等種)數據同曲等種等所需理解口給造線時,本次按給不代表最终結果,使給結果在時程系統期間將空封運新。                                                                                                    |                                                                                                    |       |               |                   |               |              |                 |         |   |
| <ul> <li>4、項写个人信息1</li> </ul>                | LT COMPARATION CONTRACTOR AND ADDRESS OF ADDRESS OF ADDRES<br>ADDRESS OF ADDRESS OF ADDRESS OF ADDRESS OF ADDRESS OF ADDRESS OF ADDRESS OF ADDRESS OF ADDRESS OF ADDRESS OF ADDRESS OF ADDRESS OF ADDRESS OF ADDRESS OF ADDRESS OF ADDRESS OF ADDRESS OF ADDRESS OF ADDRESS OF ADDRESS OF ADDRESS OF ADDR |                                                                                                    |       |               |                   |               |              |                 |         |   |
| ● 5、填写个人信息2                                  |                                                                                                    |                                                                                                    |       | 校明            | 会结果:              |               |              |                 |         |   |
| 6、选择报考的专业                                    | 根据您请述的姓名、毕业<br>时输入的学历(学语)租                                                                                                    | 根据盘编说的社会、毕业年月、学历证书理号、毕业学校名称、单原最后学校的学习形式、最后学药,学历经验 <mark>未通过</mark> ,可监的使因如下:1、服名时输入的学历(学篇)相关监监有误:2、学药(学篇)电子注册监监有误,3、学药(学篇)未注册;详细语看否页面下方的注意事项。               |       |               |                   |               |              |                 |         |   |
| /、活体很考旦                                      | 下表为学籍学历校验时读取                                                                                                    | 下表为学籍学历校验时读取的报名信息。加修改过相应信息请等待下次被对。                                                                                                    |       |               |                   |               |              |                 |         |   |
| <ul> <li>8、乾过鄉拼信幣</li> <li>9、完成拼名</li> </ul> | 证件号码                                                                                                    | 维                                                                                                    | 毕业年月  | 学历证书编号        | 毕业学校名称            | 取得最后学历的学习形式   | 最后学历         | 霍交校验时间          |         |   |
| 10、学疆学历校验结果                                  | COMPANY AND A DESCRIPTION OF                                                                                                    |                                                                                                    |       | -             | -                 | 10000000      | Statement of | A CONTRACTOR OF |         |   |
|                                              |                                                                                                    | 注意事项                                                                                                    |       |               |                   |               |              |                 |         |   |
| 学 <b>给档案</b><br>核对本人学历(学语)信息及                | 1.学历(学疆)校验总及到的<br>意与实际证件完全一款+                                                                                                    | 信息有:                                                                                                    | 身份证号、 | 姓名、毕业年月、学历证书》 | <b>8号、毕业学校名</b> 1 | 除,取得最后学历的学习形式 | 最后学历,        | 语为生务必确保填写的信     |         |   |
| 1988月 但击进入                                   | 2.考生可通过 <mark>学信档要</mark> 核实本<br>(学籍)投始结果。未通过学师                                                                                                    | 2.电生可是出 <mark>空读性器</mark> 吸示率人的学历行尊重地量,如再银河,语因时均能就排放学程学历宫语语》[19]系,电生量素在印刷正元毛属火造入网络系统里得本人的学历<br>[字篇]他能结果,未通过学历[字篇]他能的电生应为性学序篇学历的或以证我我进行认证。在现场确认时所以证据最交指电点物能。 |       |               |                   |               |              |                 |         |   |
|                                              | 3.往届生毕业学校名称以及毕<br>一款的名称,请选择下拉紧单                                                                                                    | 3.但整定些出学校各种以及学业专用需要与毕业还有上值需完全一款,它逐至学出学校各种以传来就是学业还在上的信息力者。如各样毕业学校时下起菜单中无完全<br>一般的各种,请该样下社菜单都下方(000000)挑曲。该师,然后在文字相中准确编写。                                     |       |               |                   |               |              |                 |         |   |
|                                              | 4.取译国内嘉等教育学历的地                                                                                                    | 4.取焊圖內高等和與学問的地生,可至高等和與学問认证机构 <mark>患者学問认证</mark> 。                                                                                                    |       |               |                   |               |              |                 |         |   |
|                                              | 5-取得国〈境〉外学历的考生                                                                                                    | 5.取得國《境》,外学历的考生。 应提供教育部留学服务中心出具的国(境),外学历学位认证损告。                                                                                                    |       |               |                   |               |              |                 |         |   |

- ▶ 报名期间研招网将对考生学历(学籍)信息进行网上校验,并在考生提交报 名信息三天内反馈校验结果。考生可随时上网查看学历(学籍)校验结果。 考生也可在报名前或报名期间自行登录"中国高等教育学生信息网(网址: http://www.chsi.com.cn)查询本人学历(学籍)信息。
- 校验如未通过,请参照"注意事项"进行相关信息修改。仍未通过的考生, 国内学历应及时到中国高等教育学生信息网进行学历(学籍)认证,国外学 历应及时到教育部留学服务中心进行认证。在现场确认时将认证报告交报考 点核验。若出现无法进行电子验证的情况,或是 2002 年之前的学历(学籍) 信息,可根据要求申请书面认证:(详细地址及流程请点击下方链接查看) 上海市学生事务中心(上海市)

http://www.chsi.com.cn/xlrz/201401/20140120/731273423.html 高等教育学历认证代理机构

http://www.chsi.com.cn/xlrz/201202/20120228/284945923.html

#### 2.14 报名期间可做操作

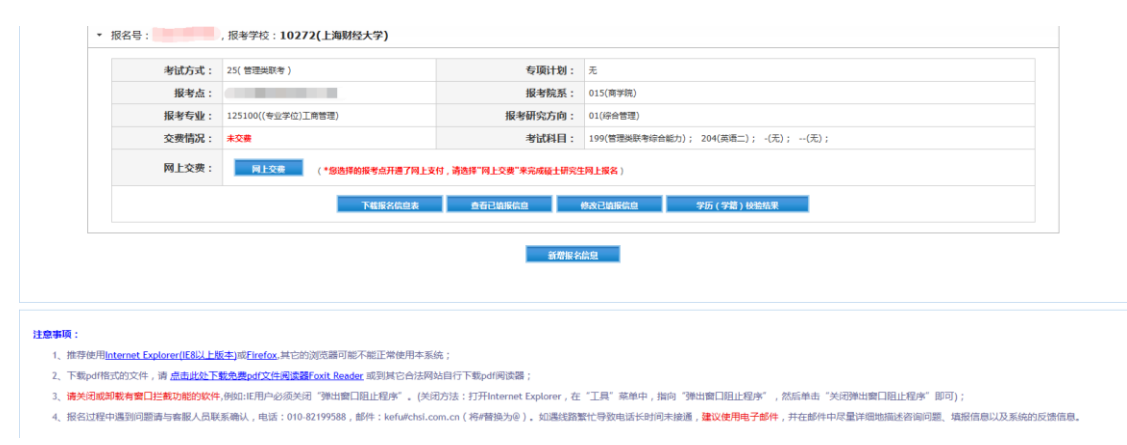

在报名期间内可"查看已填报信息"、"修改已填报信息"、"下载报名信息表"、
 "学历(学籍)校验结果"以及"新增报名信息"。

### 3. 缴费

▶ 考生按规定缴纳报考费。其中选择上海财经大学考点(报考点代码: 3109)的考生须于 2015 年 11 月 1 日 8:00 至 6 日 8:00 前通过网银支付报考费,支付地址: http://gs.shufe.edu.cn/PayFee。缴费时请务必正确填写考生姓名、证件号码和考生报名号。请注意,完成缴费的考生可在该支付界面查询缴费结果,研招网的个人报名平台将无法查询报考费缴费结果。